# Remote-Zugriff auf die Home- und Work-Netzlaufwerke

Mithilfe dieser Anleitung können Sie auf die Daten der Home- und Work-Netzlaufwerke auch von Rechner außerhalb der Domäne (z.B. von Zuhause) zugreifen.

#### A. Installation des VPN-Clients "Cisco AnyConnect"

Anmerkung: Wenn Sie "Cisco AnyConnect" bereits bei sich installiert haben, können Sie **Schritt A** überspringen. Starten Sie den Client, melden Sie sich mit Ihren Benutzerdaten an und fahren Sie mit **Schritt B** fort (Seite 5).

1. Gehen Sie auf die Seite http://www.rz.uni-

freiburg.de/services/netztel/vpn/vpn-clients\_per\_ua/?searchterm=VPN

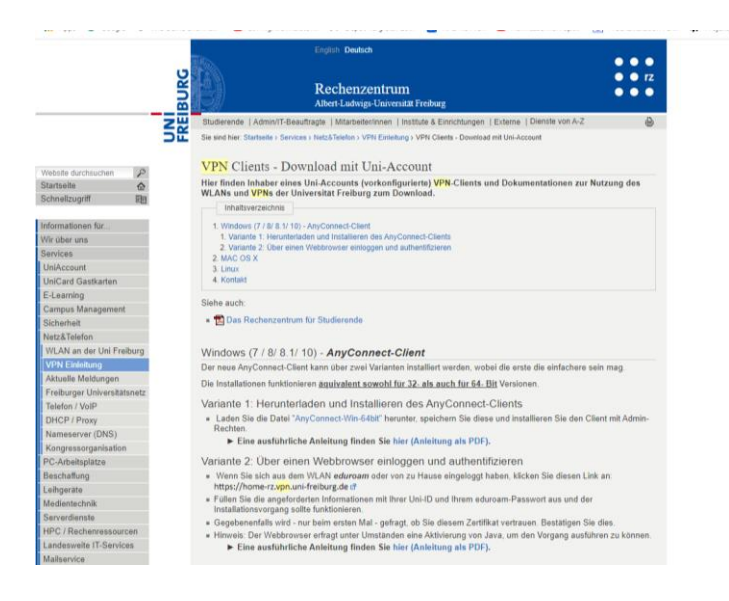

Klicken Sie auf **AnyConnect-WIN-64Bit.** Es öffnet sich eine Webseite, in der Sie Ihre RZ-Kennung und Ihr RZ-Passwort angeben müssen.

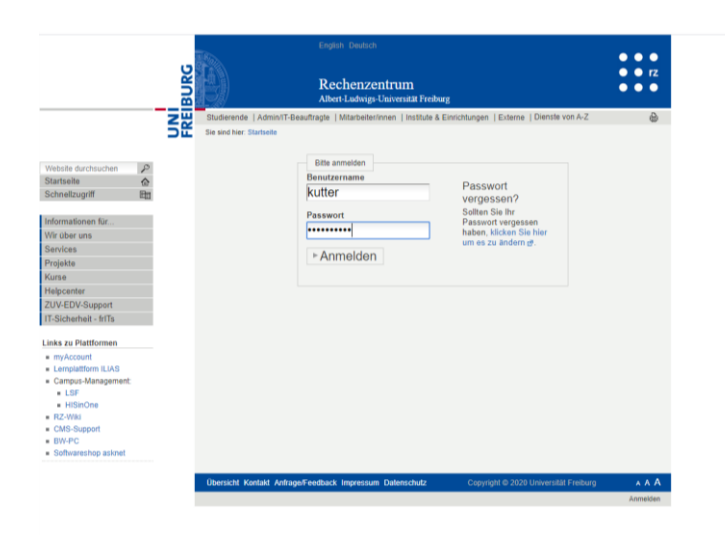

Ist dies erfolgt, lädt der Browser die Datei automatisch herunter.

|                                                                                                    | BURG                                  | Rechenzentrum<br>Ather Ladwigs-Universitä Freiburg                                                                                                    | • • • • |
|----------------------------------------------------------------------------------------------------|---------------------------------------|----------------------------------------------------------------------------------------------------|---------|
| Netole suchusten PC<br>Santalia<br>Annale PC<br>Annales PC<br>Annales PC<br>Annan | L L L L L L L L L L L L L L L L L L L | beerse ( Admont\$Geauhagie ( Macaketerione ) intitide & Ecitotaupen ( Ecitine ) Dentity via Ad<br>Beauterianter<br><u>Renterianter</u><br><u>Renterianterianter</u><br><u>Renterianterianteri</u> | A A A   |

Führen Sie die heruntergeladene Installationsdatei aus:

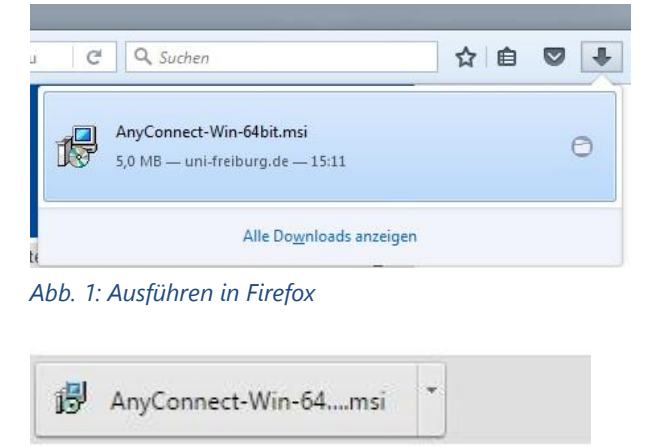

Abb. 2: Ausführen in Chrome

2. Es öffnet sich das dargestellte Fenster. Der Installationsvorgang wird gestartet, wenn Sie auf **Next** klicken.

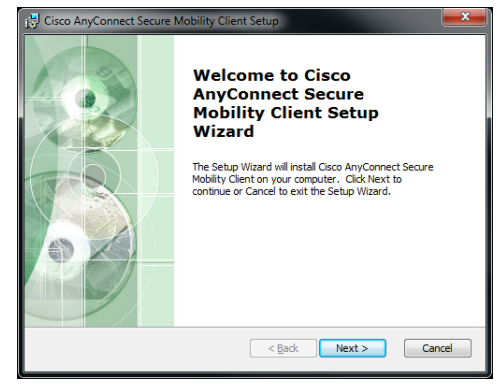

 Danach werden Sie aufgefordert, die Nutzungsbedingungen zu akzeptieren. Klicken Sie auf I accept the terms in the License Agreement und danach auf Next.

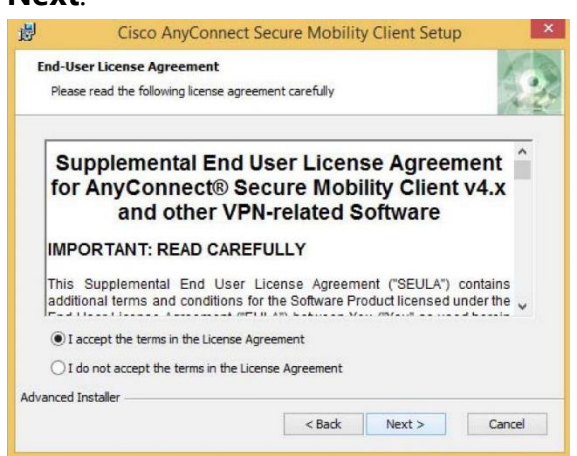

4. Nun werden Sie aufgefordert den Installationsvorgang zu starten. Klicken Sie dazu auf **Install**.

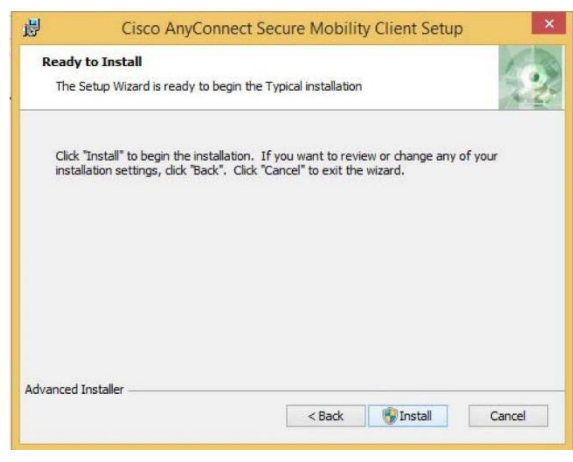

5. Die Installation dauert einige Sekunden.

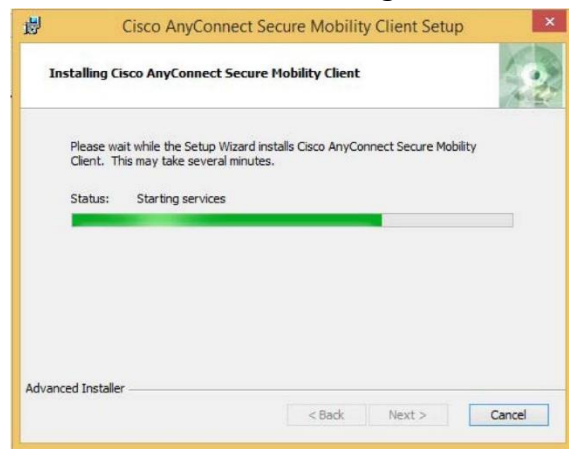

6. Die Installation von **Cisco AnyConnect** ist mit einem Klick auf **Finish** abgeschlossen.

7. Am unteren rechten Bildschirmrand öffnet sich daraufhin ein Fenster von **Cisco AnyConnect**, in welches Sie nun die Verbindungsdaten eingeben (dazu rechter Mausklick auf das Icon und Auswahl von "Open AnyConnect"

📲 🚍 🔹 😜 😑 🌍 😓 💵 📔 🖬 🕅

Sollten Sie das Icon nicht sehen, finden Sie das Programm auch im Startmenü unter Cisco -> Cisco AnyConnect Secure Mobility...

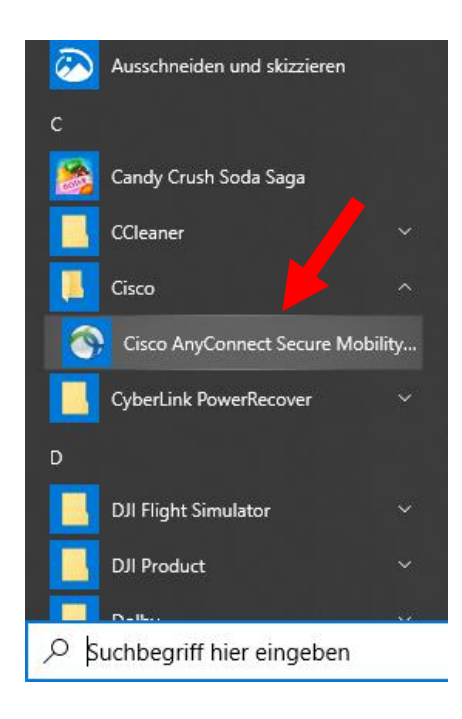

€ P Suchbegriff hier eingeben

8. Wenn das Programm gestartet ist, müssen Sie nach der Erstinstallation Folgendes eintragen:

#### home-rz.vpn.uni-freiburg.de

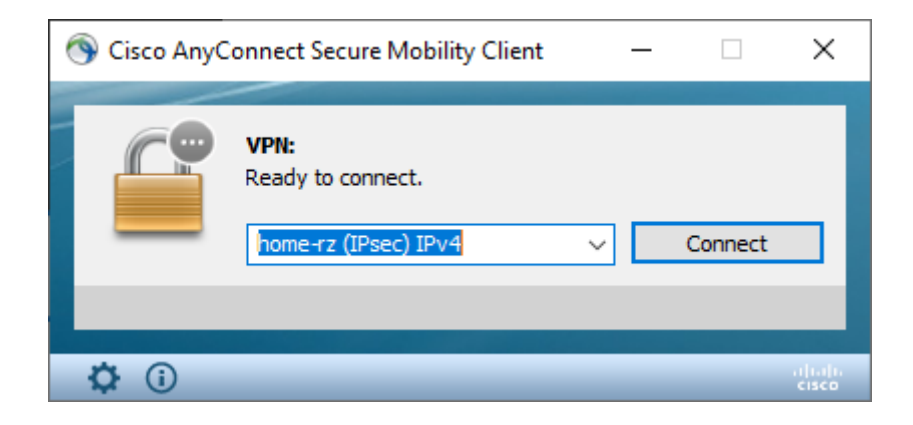

9. Es öffnet sich nun ein Fenster, in dem Sie zur Eingabe von Benutzerdaten aufgefordert werden.

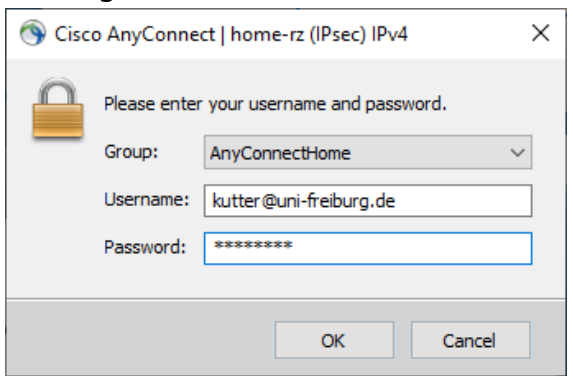

Hier geben Sie bitte Ihre **Benutzerkennung** <u>mit dem Zusatz @uni-freiburg.de</u> ein, also Beispielsweise <u>xy123@uni-freiburg.de</u>

# Und Ihr eduroam (RAS)-Passwort.

Zum Verständnis: dies ist NICHT Ihr JURNETZ-Anmeldepasswort und auch NICHT Ihr zentrales Unipasswort. Dieses Passwort verwenden Sie, wenn Sie mit Ihrem Smartphone ins Uni-WLAN möchten. Sie können dieses Passwort über die myaccount-Seiten des Rechenzentrums setzen (<u>https://myaccount.uni-</u> <u>freiburg.de/uadmin/login</u>, dann Login, dann auf Passwort/Kennwort -> eduroam-Passwort).

Mit Klick auf "OK" wird die Verbindung hergestellt.

Nach einer kurzen Zeitspanne sind Sie erfolgreich mit dem VPN-Netzwerk verbunden.

#### Weitere Informationen zu AnyConnect

• Status überprüfen

Ob Sie verbunden sind, können Sie erkennen, wenn Sie mit der Maus rechts unten in der Taskleiste über das Symbol des **Cisco AnyConnect Clients** fahren. Besteht eine Verbindung, meldet das erscheinende Textfeld **VPN: Connected**.

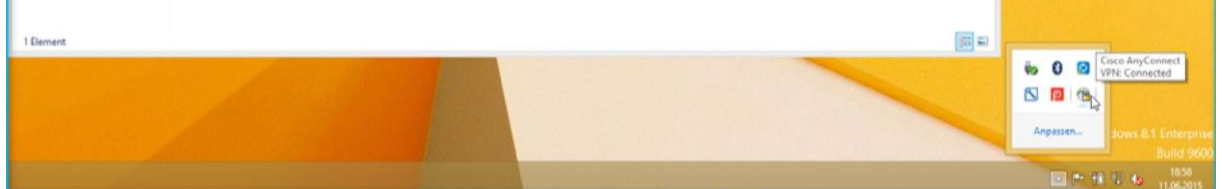

Mit einem Klick auf das Symbol von **Cisco AnyConnect** rechts unten in der Taskleiste erscheint das Eingabefenster erneut und Sie können die Verbindung durch einen Klick auf **Disconnect** wieder trennen.

# B. Einbinden der JURNETZ-Netzlaufwerke

Jetzt können die beiden Netzlaufwerke (i.d.R. hat jeder Benutzer Zugang zum Gruppenlaufwerk seiner Einrichtung und zu seinem persönlichen Laufwerk) verbunden werden.

Klicken Sie auf den Start-Button und geben Sie in der Suchmaske "Explorer" ein.

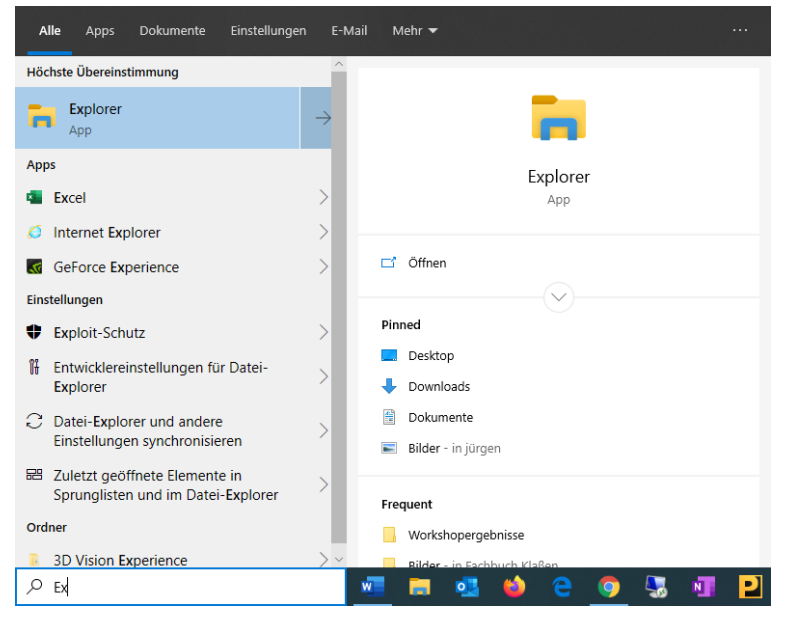

Öffnen Sie das angezeigte Programm "Explorer" und klicken Sie im erscheinenden Fenster auf der linken Seite auf "**Dieser PC"**:

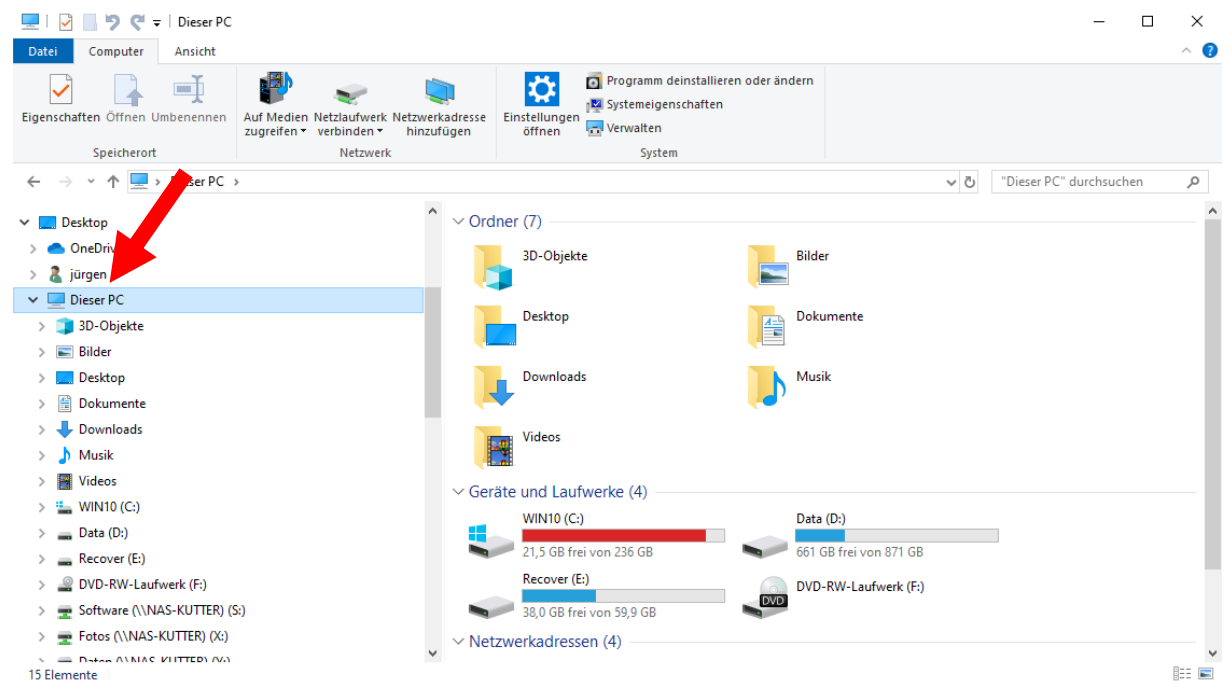

Klicken Sie dann oben im Fenster auf "Computer" und danach auf die Schaltfläche

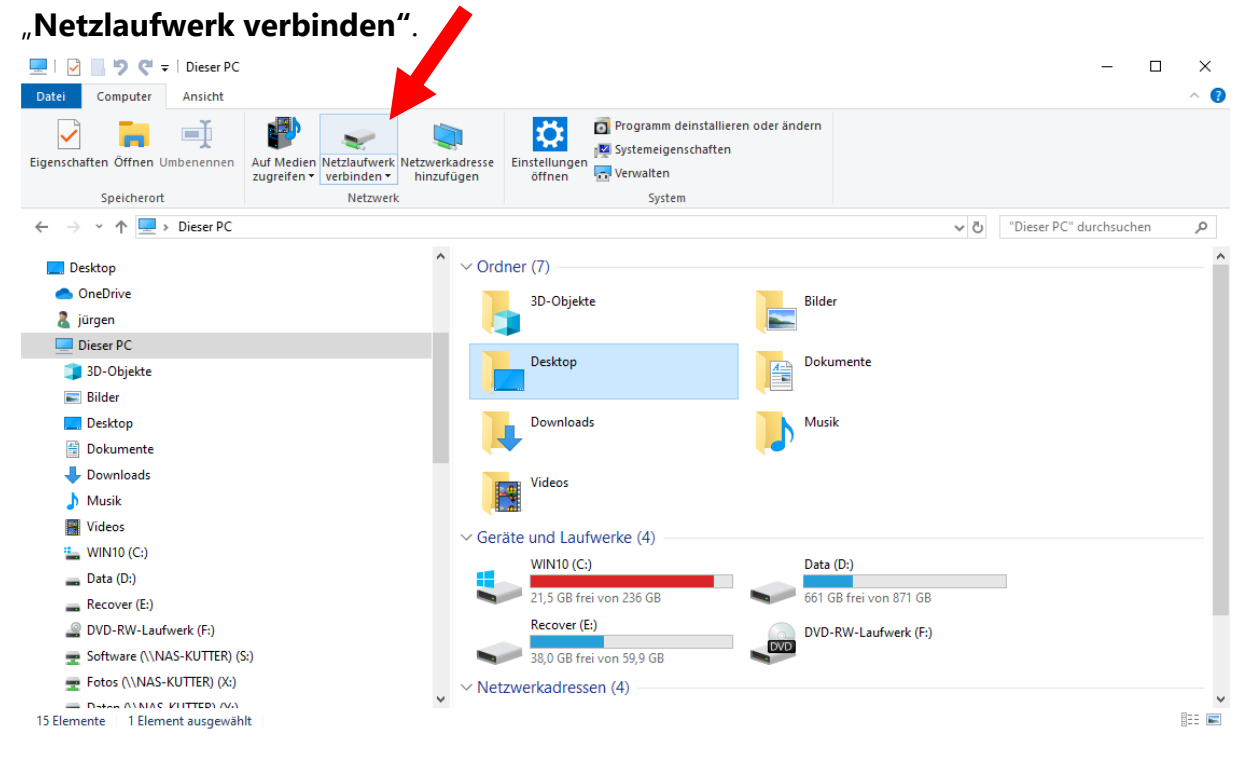

# Eingabe des Verbindungspfads

Geben Sie den gewünschten Laufwerksbuchstaben und den Pfad zu dem Laufwerk, das Sie verbinden möchten, an; es gilt dabei folgende Syntax (bitte das Dollar-Zeichen nicht vergessen).

| Work-Verzeichnis (Institutslaufwerk W:):                           |  |  |  |  |  |  |
|--------------------------------------------------------------------|--|--|--|--|--|--|
| Syntax: \\132.230.55.222\JN-Work\$\Institutsbezeichnung            |  |  |  |  |  |  |
| Beispiel: \\132.230.55.222\JN-Work\$\edv-team                      |  |  |  |  |  |  |
| Home-Verzeichnis (persönliches Laufwerk Z:):                       |  |  |  |  |  |  |
| Syntax: \\132.230.55.222\JN-Home\$\Benutzername                    |  |  |  |  |  |  |
| ODER: \\132.230.55.222\JN-Home\$\Institutsbezeichnung\Benutzername |  |  |  |  |  |  |
| Beispiel: \\132.230.55.222\JN-Home\$\muster.m                      |  |  |  |  |  |  |
| ODER: \\132.230.55.222\JN-Home\$\edv-team\muster.m                 |  |  |  |  |  |  |

Wenn Sie sich über Ihre Bezeichnung nicht sicher sind, so finden Sie die genauen Pfadangaben zu Ihren Laufwerken, wenn Sie das Computer-Fenster an Ihrem Arbeitsplatz-PC wie oben beschrieben öffnen und mit der Maus über das gewünschte

# Laufwerk fahren:

I

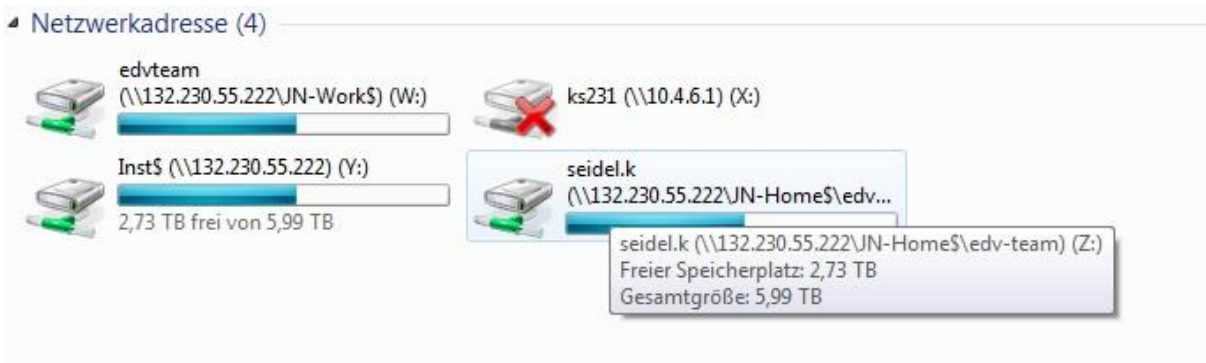

Im Beispiel lautet der vollständige Pfad zum Laufwerk Z: \\132.230.55.222\JN-Home\$\edv-team\seidel.k

# Setzen Sie als nächstes Häkchen bei "Verbindung bei Anmeldung wiederherstellen" und bei "Verbindung mit anderen Anmeldinformationen herstellen".

|   |                                                                                                    |                                                                                                   | × |  |  |  |  |
|---|----------------------------------------------------------------------------------------------------|---------------------------------------------------------------------------------------------------|---|--|--|--|--|
| ~ | 🍕 Netzlaufv                                                                                                    | werk verbinden                                                                                    |   |  |  |  |  |
|   | Welcher Netzwerkordner soll zugeordnet werden?                                                                             |                                                                                                   |   |  |  |  |  |
|   | Bestimmen Sie den Laufwerkbuchstaben für die Verbindung und den Ordner, mit dem die Verbindung<br>hergestellt werden soll: |                                                                                                   |   |  |  |  |  |
|   | Laufwerk:                                                                                                    | W: (\\132.230.55.222\JN-Work ~                                                                    |   |  |  |  |  |
|   | <u>O</u> rdner:                                                                                                    | \\132.230.55.222\JN-Work\$\(Institutskürzel) \\ Durchsuchen                                       |   |  |  |  |  |
|   |                                                                                                    | Beispiel: \\Server\Freigabe                                                                       |   |  |  |  |  |
|   |                                                                                                    | Verbindung bei <u>A</u> nmeldung wiederherstellen                                                 |   |  |  |  |  |
|   | ✓ Verbindung mit anderen An <u>m</u> eldeinformationen herstellen                                                          |                                                                                                   |   |  |  |  |  |
|   |                                                                                                    | <u>Verbindung mit einer Website herstellen, auf der Sie Dokumente und Bilder speichern können</u> |   |  |  |  |  |
|   |                                                                                                    |                                                                                                   |   |  |  |  |  |
|   |                                                                                                    |                                                                                                   |   |  |  |  |  |
|   |                                                                                                    |                                                                                                   |   |  |  |  |  |
|   |                                                                                                    | <u>F</u> ertig stellen Abbrechen                                                                  |   |  |  |  |  |

Es öffnet sich folgendes Fenster, in das Sie Ihren JURNETZ-Anmeldenamen und Ihr JURNETZ-Kennwort eintragen. Beachten Sie dabei, dass vor dem Anmeldenamen jurnetz\ steht.

Beispiel für den Benutzernamen muster.m: jurnetz\muster.m

Setzen Sie den Haken bei "**Anmeldedaten speichern**", um Ihre Zugangsdaten beim nächsten Verbindungsversuch nicht erneut eingeben zu müssen.

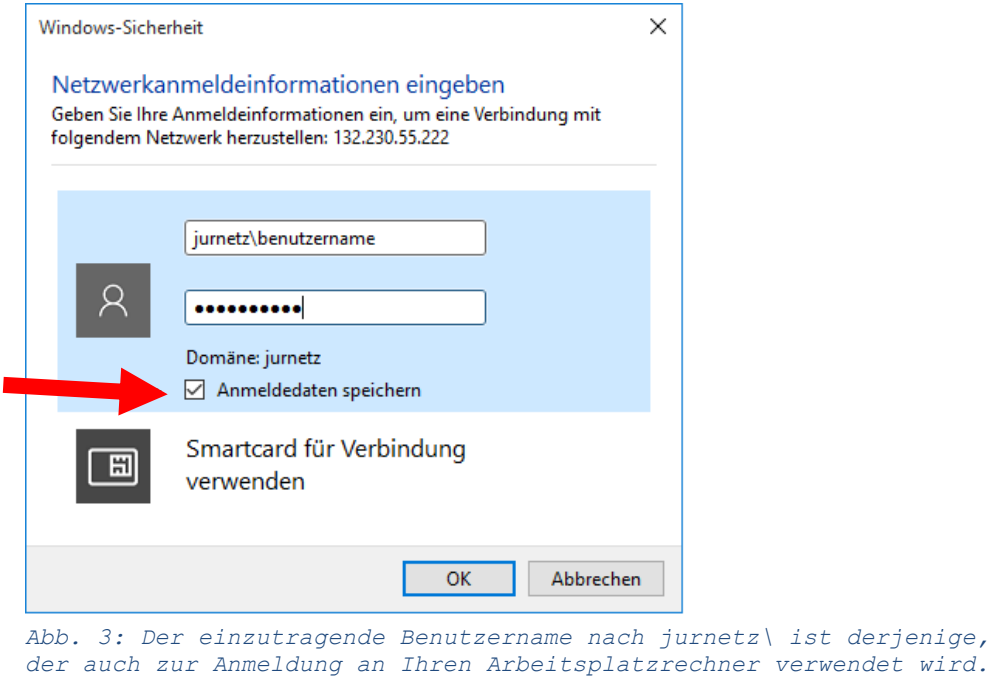

Nach einem Klick auf "**OK"** und auf "**Fertigstellen"** wird das Netzlaufwerk verbunden und Sie können auf die Daten zugreifen.

Sie finden die Netzlaufwerke im Windows Explorer unter **Dieser PC** in der Rubrik **Netzwerkadressen**.

Um zukünftig auf Ihre Daten zugreifen zu können, starten Sie zunächst den VPN-Client **Cisco Anyconnect**. Danach können Sie auf Ihr Netzlaufwerk wie gewohnt zugreifen.